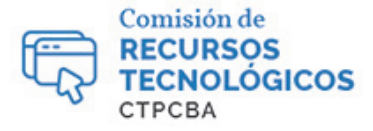

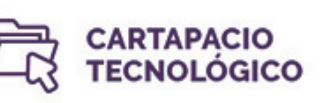

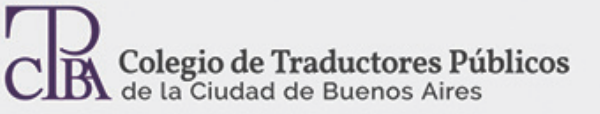

# Pasos para exportar e importar memorias en SDL Trados Studio y Wordfast Pro3

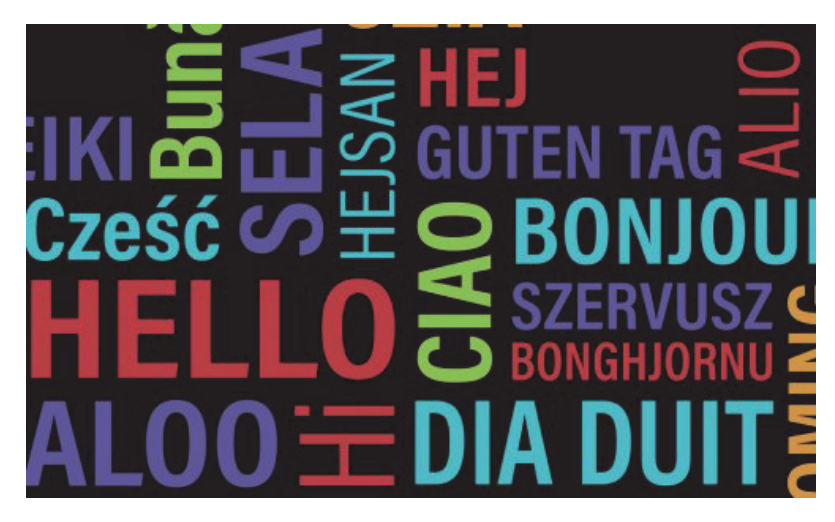

Viernes 06 de noviembre de 2015 Por la Trad. Públ. Graciela Forte

Revisión (julio 2019): Trad. Públ. Valeria Bono y Trad. Públ. Analía Bogdan

El mercado de la traducción cuenta con dos herramientas sumamente utilizadas por los profesionales de todo el mundo: SDL Trados Studio y Wordfast Pro. Cada una de ellas tiene sus seguidores y sus detractores, pero este hecho no afecta el producto final. Lo que sí puede afectarlo es trabajar en equipo con uno o varios colegas que posean alguna de esas dos herramientas de traducción asistida y no saber cómo importar o exportar una memoria de traducción. Si bien la importación y exportación de memorias no es una tarea difícil, vale la pena describir paso a paso el procedimiento adecuado, lo cual puede ser muy beneficioso para ganar tiempo (y productividad).

En el artículo «¿Cómo invertir los idiomas de partida y de llegada o modificar la variedad lingüística en un archivo TMX?» la Trad. Públ. Lía Díaz explica claramente que «el formato TMX es un estándar abierto de memorias de traducción basado en el meta lenguaje XML, creado originalmente para facilitar el intercambio de memorias de traducción creadas por distintas herramientas de traducción asistida por computadora [...]». De allí que el objetivo principal de un traductor al momento de exportar e importar memorias es convertir las memorias de traducción que deberán compartirse al formato TMX (Translation Memorye Xchange).

## Exportar memorias desde SDL Trados Studio

Las memorias de traducción de SDL Trados Studio se crean en formato .sdltm; por lo tanto, es necesario convertirlas al formato TMX antes de realizar el proceso de exportación. Para poder hacerlo, debemos ir al lado inferior izquierdo de la pantalla y hacer clic en **Memorias de traducción.** Luego, seleccionamos la memoria que queremos convertir a TMX, hacemos clic derecho sobre esa memoria y elegimos **Exportar** (si la memoria no está en la lista de la columna izquierda, hacemos clic en **Abrir** y se abre una ventana en la que aparecen las

memorias guardadas. Para exportar la memoria, también podemos hacer clic en el botón **Exportar** que se encuentra en la barra superior).

| Archivo Inicio                                 | Ver G                                           | omplementos Ayuda               |                                                             | SDL Trados Sti                                                                                                    | oibe                                                                                                    |                      |                                                                                                    |                                   |           | • -                      | 9       |
|------------------------------------------------|-------------------------------------------------|---------------------------------|-------------------------------------------------------------|----------------------------------------------------------------------------------------------------|----------------------------------------------------------------------------------------------------|----------------------|----------------------------------------------------------------------------------------------------|-----------------------------------|-----------|--------------------------|---------|
| Configuración<br>del proyecto<br>Configuración | 米 Cortar<br>団 Copiar<br>間 Pegai<br>Portapapeles | Abrir<br>• Exportar &<br>Taress | Edición por lotes<br>Elimínación por lotes<br>Configuración | <ul> <li>Actualizar memorias de traducción</li> <li>Alinear documentos -</li> <li>Crear diccionario AutoSuggest<br/>Herramientas</li> </ul> | <ul> <li>Pomera página</li> <li>Página anterior</li> <li>Página siguiette</li> <li>Navegación</li> </ul> | Realizar<br>búsqueda | <ul> <li>Guardar Y. Heverlir a Guardado</li> <li>Agregar D. Importar</li> <li>Eliminar D. Exportal</li> <li>Filtros</li> </ul> | Confirmar<br>cambios •<br>Guardar | 6,<br>13, | dita •<br>Git<br>Edición |         |
| Memorias                                       | de tra «                                        | Memoria [es+AR+>er+US]          |                                                             |                                                                                                    | and the second second                                                                                    |                      |                                                                                                    |                                   |           |                          | × X     |
| 🥟 Memorias de                                  | traducción                                      | (No nay ninguna u               | inidad de traducción que                                    | e mostrar)                                                                                                    | (No nay ning                                                                                             | ina unidad (         | be traduccion que moatrary                                                                                                    |                                   |           |                          |         |
| Planbile                                       | Abrir                                           |                                 |                                                             |                                                                                                    |                                                                                                    |                      |                                                                                                    |                                   |           |                          |         |
| 81                                             | Importar                                        |                                 |                                                             |                                                                                                    |                                                                                                    |                      |                                                                                                    |                                   |           |                          |         |
| 84                                             | Exportar                                        |                                 |                                                             |                                                                                                    |                                                                                                    |                      |                                                                                                    |                                   |           |                          |         |
| ۲                                              | Alinear varios ar                               | chivos                          |                                                             |                                                                                                    |                                                                                                    |                      |                                                                                                    |                                   |           |                          |         |
| 0                                              | Edición por lote                                | 6                               |                                                             |                                                                                                    |                                                                                                    |                      |                                                                                                    |                                   |           |                          |         |
| -                                              | Eliminación por                                 | lotes                           |                                                             |                                                                                                    |                                                                                                    |                      |                                                                                                    |                                   |           |                          |         |
| 6                                              | Nueva memoria                                   | de traducción desde             | 1.1                                                         |                                                                                                    |                                                                                                    |                      |                                                                                                    |                                   |           |                          |         |
| 8                                              | Chutar de la licta                              | ue traduccion dasada en servido | a deste                                                     |                                                                                                    |                                                                                                    |                      |                                                                                                    |                                   |           |                          |         |
| BX<br>田                                        | Configuración                                   |                                 |                                                             |                                                                                                    |                                                                                                    |                      |                                                                                                    |                                   |           |                          |         |
| 85                                             | Actualizar memo                                 | nia de traducción               |                                                             |                                                                                                    |                                                                                                    |                      |                                                                                                    |                                   |           |                          |         |
|                                                |                                                 |                                 |                                                             |                                                                                                    |                                                                                                    |                      |                                                                                                    |                                   |           |                          |         |
|                                                |                                                 |                                 |                                                             |                                                                                                    |                                                                                                    |                      |                                                                                                    |                                   |           |                          |         |
| A Bienvenida                                   |                                                 |                                 |                                                             |                                                                                                    |                                                                                                    |                      |                                                                                                    |                                   |           |                          |         |
| Proyectos                                      |                                                 |                                 |                                                             |                                                                                                    |                                                                                                    |                      |                                                                                                    |                                   |           |                          |         |
| / Editor                                       |                                                 |                                 |                                                             |                                                                                                    |                                                                                                    |                      |                                                                                                    |                                   |           |                          |         |
| -                                              |                                                 |                                 |                                                             |                                                                                                    |                                                                                                    |                      |                                                                                                    |                                   |           |                          |         |
| - Hemonas                                      | de traducción                                   |                                 |                                                             |                                                                                                    |                                                                                                    |                      |                                                                                                    |                                   |           |                          |         |
| SDL Analys                                     | ie .                                            |                                 |                                                             |                                                                                                    |                                                                                                    |                      |                                                                                                    |                                   |           |                          |         |
|                                                |                                                 |                                 |                                                             |                                                                                                    |                                                                                                    |                      |                                                                                                    |                                   |           |                          |         |
| 1                                              |                                                 |                                 |                                                             |                                                                                                    |                                                                                                    |                      |                                                                                                    |                                   |           | 12                       | I\$ 🖃 🔿 |
| 🖬 🖾                                            | ۵. 🚺                                            | 🔜 📀 🛃 I                         | w.                                                          |                                                                                                    |                                                                                                    |                      |                                                                                                    | ~ [                               | D. dx)    | 2:14                     | 10 号    |

Al hacer clic en **Exportar**, el programa abre una ventana para que podamos elegir la ubicación en la que deseamos guardar la memoria seleccionada:

| 원 문 · · · · · ·<br>Archivo Inicio Ver Co                                   | implementos Ayuda                                     | 523. Teadlet M                                                                                                    |                                                                                                    |                                                                                      |                                               | ⊞ -                   | 67 ×            |
|----------------------------------------------------------------------------|-------------------------------------------------------|----------------------------------------------------------------------------------------------------|----------------------------------------------------------------------------------------------------|--------------------------------------------------------------------------------------|-----------------------------------------------|-----------------------|-----------------|
| Configuración<br>nel projecto<br>Configuración<br>Regrese<br>Configuración | Abrir<br>Exportar Q Elim<br>Exportar E Cont<br>Tareas | ión par lotes 5 Actualizar memorias de traducción<br>inación por lotes 3 Alinear documentos ~<br>iguración 6 Forar diccionario AutoSuggest<br>6 Henramientas | <ul> <li>Primera página</li> <li>Página anterior</li> <li>Página sigurente</li> <li>Navegación</li> </ul> | Guardar ♥ Revenir a O     Agregar      Importar     Agregar      Elimona     Filtros | Landado<br>Confirmar<br>cambilos •<br>Guardar | هې -<br>چې<br>Edición |                 |
| Memorias de tra «                                                          | Memoria [es-AR-sen-US]                                | t de traducción que montran                                                                                                    | (No hav pipelios lipida                                                                                   | a de traducción que montran                                                          |                                               |                       | * × 4           |
| Memorias de traducción<br>Memoria<br>Plantillas de recursos de idio        |                                                       | Exportar<br>Opciones de exportación<br>Especifique las opciones de exportación y haga dis<br>remotación.                                                     | c en Siguiente para iniciar la                                                                            | ×                                                                                    |                                               |                       | It carera to    |
|                                                                            |                                                       | Exportar a:                                                                                                    |                                                                                                    | Examinar                                                                             |                                               |                       | C NO CONTRACTOR |
|                                                                            |                                                       | (ninguno) Exportar a formato TMX optimizado para Workbench                                                                                                   | para utilizario en Trados 2007                                                                            | Editar                                                                               |                                               |                       | odau            |
| 👚 Bienvenida                                                               |                                                       |                                                                                                    |                                                                                                    |                                                                                      |                                               |                       |                 |
| Proyectos                                                                  |                                                       |                                                                                                    |                                                                                                    |                                                                                      |                                               |                       |                 |
| Jeditor                                                                    |                                                       |                                                                                                    |                                                                                                    |                                                                                      |                                               |                       |                 |
| Memorias de traducción                                                     |                                                       | Ayuda - Atrás                                                                                                    | Sigurente > Finalizar                                                                                     | Cancelar                                                                             |                                               |                       |                 |
| SOL Analyse                                                                |                                                       |                                                                                                    |                                                                                                    |                                                                                      |                                               |                       |                 |
| 11                                                                         | 1                                                     |                                                                                                    |                                                                                                    |                                                                                      |                                               | IN                    |                 |
| 💶 🖽 🕑 🛝                                                                    | 🔤 👩 🚳                                                 |                                                                                                    |                                                                                                    |                                                                                      | ^ <b>₩</b> Ö. 4                               | 2:18<br>0) 17/07/20   | 19 🗟            |

El procedimiento es tan fácil que la opción predeterminada en el campo **Tipo** del explorador de Windows es la extensión **.tmx**:

| li li li li li li li li li li li li li l                       | mplementos Ayuda                                                                                                    | STR. Tractor St                                                                                                    |                                                                                                    |                                                                                                    |                                                     | • -                     | đ |
|----------------------------------------------------------------|----------------------------------------------------------------------------------------------------|----------------------------------------------------------------------------------------------------|----------------------------------------------------------------------------------------------------|----------------------------------------------------------------------------------------------------|-----------------------------------------------------|-------------------------|---|
| Configuración<br>del proyecto<br>Configuración<br>Portapapeles | Abrir & Ruevos • O Edición por lotes<br>Abrir & Importar O Elimínación por lotes<br>Exportar E Configuración<br>Tareos 6                             | <ul> <li>Actualizar memorias de traducción</li> <li>Alinear documentos -</li> <li>Crear diccionario AutoSuggest<br/>Herramientas</li> </ul>                                                                    | <ul> <li>Primera bágina</li> <li>Págine Anterior</li> <li>Págine Ugulente</li> <li>Navegación</li> </ul>                                                                                              | Guardar 🖓 Hevertir a Guard<br>Agrégar 🕞 Importar<br>eda 🌾 Eliminar 😰 Exportar<br>Filtros                                                                                                   | edor Confirmar<br>Confirmar<br>cambros •<br>Guardar | dia •<br>Git<br>Edición |   |
| Memorias de tra «                                              | Memoria (es-AR->er-US)                                                                                                    | we mostran                                                                                                    | (No hav ninguna unid                                                                                                    |                                                                                                    | ¥ X                                                 |                         |   |
| Plantillas de recursos de idio                                 | Seleccionar archivo de esg<br>Organizar V Nuev<br>Accesso rápido<br>Escritorio<br>Val NIFS (Ds) #<br>TRABAD #<br>2019-07-08 Infor<br>2019-07-11 Audi | ortación<br>Este equipo > Documentos<br>cerpeta<br>Nombre<br>Documentos digitalizados<br>Far<br>SDL Analyse<br>SDL MultiTerm<br>SDL MultiTerm<br>SDL Dugion installer<br>SDL Trados Storito<br>SDL Trados 2017 | C Buscar en Docum     Fecha de modifica     1/06/2019 1-55     14/06/2019 1-55     16/07/2018 2-19     24/07/2018 2-19     24/07/2018 2-20     2/07/2018 2-20     10/07/2018 2-20     10/07/2018 2-20 | X<br>nerricos P<br>El Carpeta de archiv<br>Carpeta de archiv<br>Carpeta de archiv<br>Carpeta de archiv<br>Carpeta de archiv<br>Carpeta de archiv<br>Carpeta de archiv<br>Carpeta de archiv |                                                     |                         |   |
|                                                                | Viaje USA                                                                                                    | Studio 2017_old                                                                                                    | 26/07/2018 21:04                                                                                                    | Carpeta de archiv                                                                                                    |                                                     |                         |   |
| A Bienvenida                                                   | 24 Drophey                                                                                                    | TransTools                                                                                                    | 06/10/2018 20:19                                                                                                    | Carpeta de archiv v                                                                                                    |                                                     |                         |   |
| Proyectos                                                      | Nombre                                                                                                    | 2001.11                                                                                                    |                                                                                                    |                                                                                                    |                                                     |                         |   |
| / Editor                                                       | Tipe: Are                                                                                                    | hives TMX (".tma)                                                                                                    |                                                                                                    | ~                                                                                                    |                                                     |                         |   |
| Memorias de traducción                                         |                                                                                                    |                                                                                                    |                                                                                                    |                                                                                                    |                                                     |                         |   |
| SDL Analyse                                                    | ∧ Ocultar carpetas                                                                                                    |                                                                                                    | Guardar                                                                                                    | Cancelar                                                                                                    |                                                     |                         |   |
|                                                                |                                                                                                    |                                                                                                    |                                                                                                    |                                                                                                    |                                                     |                         |   |
| •• ו 🛝 🔟                                                       | - A B M                                                                                                    |                                                                                                    |                                                                                                    |                                                                                                    | . ++ A .                                            | 1sh 2:21                |   |

Una vez que hacemos clic en **Guardar**, volvemos a la ventana **Exportar**, donde también podemos activar una casilla para que la memoria sea compatible con SDL Trados 2007, ya que tal vez trabajemos con algún colega que cuente con esa versión:

| Atchivo Inicio                                 | Ver Cor                                         | mplementos Ayuda                                            |                                                         | SDL Tosci                                                                                                    |                                                                              |                                |                                                                    |                                    |                           | - 0   |
|------------------------------------------------|-------------------------------------------------|-------------------------------------------------------------|---------------------------------------------------------|----------------------------------------------------------------------------------------------------|------------------------------------------------------------------------------|--------------------------------|--------------------------------------------------------------------|------------------------------------|---------------------------|-------|
| Configuración<br>del proyecto<br>Configuración | M Cortar<br>間 Copiar<br>間 Pegai<br>Portapapeles | Abrir<br>Bill Importar & Edici<br>Exportar E Conf<br>Tareas | ión por lotes<br>inación por lotes<br>figuración<br>fig | <ul> <li>Actualizar memorias de traducc</li> <li>Alinear documentos -</li> <li>Crear diccionario AutoSuggest<br/>Herramientas</li> </ul> | ión IC Primera página<br>C Págine anterior<br>Págine sigurénte<br>Navegación | Realizar<br>isqueda X, Elimina | r 📡 Hevertir a Guardador<br>r 🕞 Importar<br>i 📴 Exportar<br>iltros | Confirmar<br>carribus •<br>Guardar | 3 da ·<br>3 Ga<br>Edición |       |
| Memorias de                                    | tra «                                           | Memoria [es-AR->en-US]                                      | i de traducción que                                     | e mostrari                                                                                                    | (No hav pinguna                                                              | unitiad de traducció           | n que mostren                                                      |                                    |                           | × ×   |
| Memorias de trad                               | ducción<br>ursos de idio                        |                                                             | Exportar<br>Opciones de<br>Especifiq                    | exportación<br>ur las opciones de exportación y hag                                                                                      | a dic en Siguiente para iniciar la                                           | ×                              | ]                                                                  |                                    |                           |       |
|                                                |                                                 |                                                             | Exporter a:<br>C:\Users\Valeria                         | Bono\Documents\aaa.tmx                                                                                                    |                                                                              | Examinar                       |                                                                    |                                    |                           |       |
|                                                |                                                 | -                                                           | (ninguno)                                               | ormato TMX optimizado para Workbe                                                                                                    | sch para utilizario en Trados 2007                                           | Editar                         |                                                                    |                                    |                           |       |
|                                                |                                                 |                                                             |                                                         |                                                                                                    |                                                                              |                                |                                                                    |                                    |                           |       |
| 😤 Bienvenida                                   |                                                 |                                                             |                                                         |                                                                                                    |                                                                              |                                |                                                                    |                                    |                           |       |
| Proyectos                                      |                                                 |                                                             |                                                         |                                                                                                    |                                                                              |                                |                                                                    |                                    |                           |       |
| / Editor                                       |                                                 |                                                             |                                                         |                                                                                                    |                                                                              |                                |                                                                    |                                    |                           |       |
| 📑 Memorias de t                                | traducción                                      |                                                             | Ayuda                                                   | 1 AT                                                                                                    | An Signifrote > Finaliza                                                     | ar Cancelar                    |                                                                    |                                    |                           |       |
| SDL Analyse                                    |                                                 |                                                             |                                                         |                                                                                                    |                                                                              |                                |                                                                    |                                    |                           |       |
| 1                                              |                                                 |                                                             |                                                         |                                                                                                    |                                                                              |                                |                                                                    |                                    |                           | INS - |
| 1 Xi                                           | 6                                               | 🔚 😨 🔜                                                       |                                                         |                                                                                                    |                                                                              |                                |                                                                    | ~ 😼 🛙                              | · 4(1) 2:2                | 3     |

Hacemos clic en **Finalizar** y la memoria queda guardada y lista para ser exportada a otra herramienta de traducción asistida.

## Importación de una memoria con SDL Trados Studio

Supongamos que continuamos trabajando y, en determinado momento, nuestro colega nos envía su memoria en formato TMX para que podamos actualizar la memoria que estamos utilizando en SDL Trados Studio. Para importar la memoria que nos enviaron, debemos seleccionar la memoria con la que estamos trabajando y hacer clic en **Importar** (o hacer clic derecho sobre la memoria seleccionada y elegir **Importar**). Una vez que se abre la ventana **Importar**, hacemos clic en **Agregar archivos** y elegimos la memoria que nos fue enviada en formato TMX:

| 편등•c+·•<br>Andheo Inncia Ver Co                                         | molementos Avuda                                                                         | SDL Tradies Se                                                                                                    |                                                                                                    |                                                                                                    |                                    | ⊡ -                   | da x                               |
|-------------------------------------------------------------------------|------------------------------------------------------------------------------------------|----------------------------------------------------------------------------------------------------|----------------------------------------------------------------------------------------------------|----------------------------------------------------------------------------------------------------|------------------------------------|-----------------------|------------------------------------|
| Configuración<br>del proyecto<br>Configuración Portapapeles             | Abrir 🛃 Nuevos + 🗘 Edició<br>Abrir 🗱 Importar 🖧 Elimir<br>- 🛃 Exportar 📓 Confi<br>Tareas | n por lotes & Actualizar memorias de traducción<br>sción por lotes ① Alinear documentos *<br>puración î Crear diccionario AutoSuggest | <ul> <li>Primiria página</li> <li>Página enterior</li> <li>Página siguiette</li> <li>Navenación</li> </ul> | <ul> <li>Gouardiar T Heyertir a Spantbol</li> <li>Agregar B Importar</li> <li>Climmar B Exportar</li> <li>Elimonar O Exportar</li> </ul> | Confirmar<br>Carrbins •<br>Guardar | Ø% ∙<br>⊊t<br>Edición |                                    |
| Memorias de tra <                                                       | Memoria [cs-AR-sen-US]                                                                   | Importar                                                                                                    |                                                                                                    | X                                                                                                    |                                    |                       | * X 🥼                              |
| ige Menoras de Isducción<br>in Menois<br>Plantillas de recursos de idio | <                                                                                        | amporta activos<br>Seteccione los archivos que desee importar a la men<br>Artíbios:<br>CiUsers/Valeria Bono/Documenti/VM.tme          | Agregar<br>Agregar                                                                                         | archivos                                                                                                    |                                    |                       | arcacemes [1] [2] Valores in campo |
|                                                                         |                                                                                          | 0                                                                                                    |                                                                                                    |                                                                                                    |                                    |                       |                                    |
| Provectos                                                               |                                                                                          | Analy 2011-22                                                                                                    | Constants of Providence                                                                                    | Concellor                                                                                                    |                                    |                       |                                    |
| / Editor                                                                |                                                                                          | 4,404                                                                                                    | L'aiguience >                                                                                              | Carlocan                                                                                                    |                                    |                       |                                    |
| Hemorias de traducción                                                  |                                                                                          |                                                                                                    |                                                                                                    |                                                                                                    |                                    |                       |                                    |
| SDL Analyse                                                             |                                                                                          |                                                                                                    |                                                                                                    |                                                                                                    |                                    |                       |                                    |
| 1                                                                       |                                                                                          |                                                                                                    |                                                                                                    |                                                                                                    |                                    | II                    | IS <b>=-=</b>                      |
| 📫 🛱 🙆 🚹                                                                 | 🔲 👩 🔂                                                                                    |                                                                                                    |                                                                                                    |                                                                                                    | ^ <b>₩</b> 🗓 🕫                     | 2:27                  | . 民                                |

Al hacer clic en **Siguiente**, se abrirá la ventana **Opciones de Importación de TMX.** Esta ventana cuenta con varios campos y opciones:

•Filtro: Nos permite elegir qué unidades de traducción queremos importar a nuestra memoria.

•Campos desconocidos: Mediante esta opción, podemo sindicarle al programa qué es lo que tiene que hacer con aquellos campos que son desconocidos para nuestra memoria de traducción, pero que forman parte de las unidades de traducción que vamos a importar (tenemos la posibilidad de agregar las unidades de traducción e ignorar aquellos campos que sean desconocidos para nuestra memoria; también podemos omitir las unidades de traducción con campos desconocidos y que esto no cuente como un error en la estadística de importación, u omitir las unidades con campos desconocidos y permitir que las unidades de traducción que no fueron importadas se cuenten como errores en la estadística de importación).

•Perspectivas: El programa nos invita a seleccionar una de las tres perspectivas que ofrece (importar las unidades de traducción sin retener los datos de formateo, importar las unidades con sus datos de formateo, o importar dos versiones de las unidades de traducción para utilizarlas en cualquier tipo de situación):

| B R S • ∂ • ≠                                                                                                    | SDL Trados Studio                                                                                                    |                                                                                                    | e - e ×                                                                                                    |
|----------------------------------------------------------------------------------------------------|----------------------------------------------------------------------------------------------------|----------------------------------------------------------------------------------------------------|----------------------------------------------------------------------------------------------------|
| Configuración<br>Configuración<br>Configuración<br>Portapapeles<br>Taraera                                                                                                    | Edición por lotes<br>Eliminación por lotes<br>Configuración<br>Galinear documentos •<br>Cerear diccionario AutoSuggest<br>Herramientas<br>Navenación                                                                                                    | r Realizar Agregar Dimportar Confirmar Cambios * Cambios * Cambios | Bar - Star - Sta |
| Memorias de tra <<br>Memorias de traducción<br>Bli Menoria<br>Plantilas de recursos de idio<br>Memoria de traducción<br>Bli Menoria<br>Memoria de traducción<br>Bli Menoria<br>Memoria de traducción<br>Bli Menoria<br>Memoria de traducción<br>Memoria de traducción<br>No hay ninguna<br>No hay ninguna<br>No hay ninguna | Importar Opciones de importación de TMX Especifique las opciones de importación para los archivos TMX que ha sele Filtro: Ininguno) Campos desconocidas i Agregar a memoria de traducción Seleccione la parseada O Los datos importados se utilizarán principalmente con archivos de origen nat procesados eculusianente con SDL Trados Studio D Los datos importados se utilizarán principalmente en casos mezcidados O Los datos importados se utilizarán principalmente en casos mezcidados O Los datos en datos en datos en datos en datos en datos en datos en datos en datos en datos en datos en datos en datos en datos en datos en datos en datos en datos en datos en datos en datos en dato | recionado.                                                                                                    | Kuricaciones (1)     Curves de campo     V                                                                                                    |
| Editor     Editor     Emartiss de traducción     SOL Analyse                                                                                                    |                                                                                                    |                                                                                                    |                                                                                                    |
| H # 🕹 🛚 🗰 🚱 🖬                                                                                                    | W                                                                                                    | ^ <del>≒</del> [], d0)                                                                                                    | 2:30<br>17/07/2019                                                                                                    |

Una vez que elegimos la opción que más se adecúa a nuestras necesidades, hacemos clic en **Siguiente** y el programa nos proporciona nuevas opciones generales de importación:

| Configuración<br>del proyecto<br>Configuración<br>Portapapeles                            | Abrir Kares - O Edició<br>Abrir Exportar O Elimin<br>Exportar E Config<br>Tareas | in por lotes 16 Actualizar memorias de traducción IC Primmi a págna<br>vación por lotes 10 Alinear documentos - C Página Antorico<br>16 Crear discionario AutoSuggest > Página Aguintimo<br>16 Internacionatar<br>Naterica Io Capitor Anto-<br>Internacionatar<br>Naterica Io Capitor<br>Coarder<br>Coarder | dia +<br>Çit<br>Edición | 4  |
|-------------------------------------------------------------------------------------------|----------------------------------------------------------------------------------|----------------------------------------------------------------------------------------------------|-------------------------|----|
| Memorias de tras «<br>Menorias de trasucción<br>Menoria<br>Plantillas de recursos de idio | Memora (ex-VR-ser-VS)<br>(No hay ninguna unidad                                  | Importar Opciones de importación generales Especifique las opriones de importación generales y haga dir en Finalizar para iniciar la Especifique las opriones de importación generales y haga dir en Finalizar para iniciar la Aplicar valores de campor Importar unidades de traducción no validas Exportar unidades de traducción no validas Exportar unidades de traducción no validas Exportar unidades de traducción Salorestribir las unidades de traducción Conservar la mayoria de las unidades de traducción más recientes                                                                                                    |                         | ×x |
| A Bienvenida                                                                              |                                                                                  | Utilizar la información del archivo bilingüe para actualizar los campos de sistema de las unidades de traducción                                                                                                    |                         |    |
| Proyectos                                                                                 |                                                                                  | Ayuda 4 Atras Siguientz 3 Finalizar Cancelar                                                                                                    |                         |    |
| / Editor                                                                                  |                                                                                  |                                                                                                    |                         |    |
| Memorias de traducción                                                                    |                                                                                  |                                                                                                    |                         |    |
| SDL Analyse                                                                               |                                                                                  |                                                                                                    |                         |    |

Hacemos clic en **Finalizar** y luego en **Cerrar**. De esta manera, logramos importar una memoria y actualizar la memoria con la que estábamos trabajando en SDL Trados. Así de fácil y sencillo.

## Exportación de una memoria de traducción con Wordfast Pro

Una vez que creamos o agregamos una memoria en Wordfast Pro, podemos exportarla convirtiéndola al estándar TMX para enviarla a un colega que trabaje, por ejemplo, con SDL Trados. Para ello, hacemos clic en **TranslationMemory>New/SelectTM**y, una vez que se

abre la ventana **Preferences**, seleccionamos con el cursor la memoria que queremos importar para que se habilite la opción **Export TM**:

|                   | (type filter test 👘                               | TM Live                                       |                |          |            |                    |           | ** C) 2 Cu<br>An ext | tine 11<br>Ine is not available. | - 0  |
|-------------------|---------------------------------------------------|-----------------------------------------------|----------------|----------|------------|--------------------|-----------|----------------------|----------------------------------|------|
|                   | + General<br>Memory Preferences                   | Add TM(s) and select TM(s) to u               | on for this pe | (etc.)   |            |                    |           |                      |                                  |      |
|                   | . Translations                                    | Active TM Name                                | Source         | Target   | 7,94       | Rand-Only          | Create TM |                      |                                  |      |
|                   | a Terminology<br>Backlet                          | 2 Articulación tempe                          | E-AR           | 84-65    | Leos       | -                  | AN TM     |                      |                                  |      |
|                   | Greenry Let<br>Greenry Priority                   |                                               |                |          |            |                    | Edd TM    |                      |                                  |      |
|                   | <ul> <li>Translation Memory<br/>TMLIat</li> </ul> |                                               |                |          |            | -                  | Aerove IM |                      |                                  |      |
|                   | TM Peoply                                         |                                               |                |          |            | 6                  | Equit IM  |                      |                                  |      |
|                   |                                                   |                                               |                |          |            |                    |           |                      |                                  |      |
|                   |                                                   |                                               |                |          |            |                    |           |                      |                                  |      |
|                   |                                                   |                                               |                |          |            |                    |           |                      |                                  |      |
|                   |                                                   |                                               |                |          |            |                    |           |                      |                                  |      |
| Thisses II of Tak |                                                   |                                               |                |          |            |                    |           |                      |                                  |      |
|                   |                                                   | The Properties                                |                |          |            |                    |           | And And And          | Fedin Target                     | Cear |
| D Searce          |                                                   | Locations Chilhertifies                       | odd Docum      | en/MEMOR | AD Articul | ación temporo-mand | Rule M    | User Name            | Date Time                        |      |
|                   |                                                   | Target Language English (Shith<br>TV Count: 9 | ed States)     |          |            |                    |           |                      |                                  |      |
| · · · · ·         |                                                   |                                               |                |          |            | Restore Data       | uta Avery |                      |                                  |      |
|                   |                                                   |                                               |                |          |            | - m                | Course .  |                      |                                  |      |

A continuación, hacemos clic en **Export TM** y se abrirá la ventana **Export Local TM** mediante la cual podemos elegir el **Tipo** de archivo exportable (estándar TMX, compatible con los archivos que pueden ser importados desde SDL Trados) y el lugar en el cual vamos a ubicarlo:

|                               | from filter had              | THELE                                                                                                    |                                                                                  |                                     |           |                                                                                                    |                                                   |                      | - 0                           | 21 Outine 11               | - 0        |
|-------------------------------|------------------------------|----------------------------------------------------------------------------------------------------|----------------------------------------------------------------------------------|-------------------------------------|-----------|----------------------------------------------------------------------------------------------------|---------------------------------------------------|----------------------|-------------------------------|----------------------------|------------|
|                               | + General                    |                                                                                                    |                                                                                  |                                     |           |                                                                                                    |                                                   |                      |                               | An extend o net scatate.   |            |
|                               | User Name                    | Add TMp                                                                                                    | () and sales? TM(s) to a                                                         | on for this pr                      | - Carlo   |                                                                                                    |                                                   |                      |                               |                            |            |
|                               | Translations     Terminology | 12                                                                                                    | Articulación temps                                                               | ES-AR                               | EN-US     | Least                                                                                                    | Pand-Cety                                         | Create TM            |                               |                            |            |
|                               | Backlet                      |                                                                                                    |                                                                                  |                                     |           |                                                                                                    |                                                   | Add TM               |                               |                            |            |
|                               | Genery Pronty                |                                                                                                    |                                                                                  |                                     |           |                                                                                                    |                                                   | Eale The             |                               |                            |            |
|                               | Turbition Memory<br>TMList   | C Export Local                                                                                                    | TM .                                                                             |                                     |           |                                                                                                    |                                                   | Astrone TM           |                               |                            |            |
|                               | Thi Popelty                  | Local Thit                                                                                                    | Articulación tempor                                                              | mandibula                           | e Me      |                                                                                                    |                                                   | Equal TM             |                               |                            |            |
|                               | <                            | Epotype                                                                                                    | Translation Memory                                                               | Exchange (*)                        | truj      |                                                                                                    |                                                   | >                    |                               |                            |            |
|                               |                              | Equit Lacabore                                                                                                    | Contractor                                                                       | Control of                          | enoine an |                                                                                                    | terest.                                           |                      |                               |                            |            |
|                               |                              | Laport Lacation                                                                                                    | Coleroneero                                                                      |                                     | OK.       |                                                                                                    | and _                                             |                      |                               |                            |            |
| A Thilestop 🗆 of Tabl         |                              |                                                                                                    | Considera                                                                        | Conero In                           | OK.       |                                                                                                    | and _                                             |                      |                               |                            | - 0        |
| of Thileshop 🗆 of Teld        |                              | The Prop                                                                                                    | etes                                                                             |                                     | OK .      |                                                                                                    |                                                   |                      | and the second                | Sineres) (Feddin Target) [ | - 0<br>Oer |
| P Seven                       |                              | The Prop                                                                                                    | eties<br>Jouris Cilbertific                                                      | cala Decar                          | OK<br>OK  | ada a                                                                                                    |                                                   | ndibular.bd          | uphight (Reads)               | (India Tayat)              | - 0<br>Owr |
| P Minskey 12 # TAM<br>D Seven |                              | The Property of the Property of the Property o | effes<br>jaction Clibert/So<br>anguage Special (Int<br>W Court 8                 | ciele Decor<br>entine)<br>al Sote)  | OK<br>OK  | and an and a second second sec |                                                   | ndibula tat          | ignight (Anda)                | Sava (Anda Taya) (         | - 0<br>Oee |
| Prinsky I / TAA               |                              | The Property is                                                                                                    | erfes<br>Loaten Ciberlón<br>angung Specia Dia<br>Angung Engleh (Dia<br>V Court B | ciele Decer<br>entine)<br>el Satec) | 0K        |                                                                                                    | ancel<br>ancel<br>scion hampeon mar<br>feature Dr | ndibular M<br>Analta | ignigne (finda)<br>júber Name | Smath (Redin Target)       | Cont .     |

Ya podemos hacer clic en **OK** y completar la exportación de la memoria en un formato compatible con otras herramientas de traducción asistida.

## Importar una memoria con Wordfast Pro

El proceso para importar una memoria a Wordfast Pro es bastante parecido al proceso de exportación, solo que esta vez debemos hacer clic en el botón **Add TM.** Una vez que se abre

la ventana para realizar la importación, debemos buscar la memoria que queremos importar (en este caso, un archivo con estándar TMX que nos enviaron para actualizar la memoria con la que estábamos trabajando):

| <ul> <li>Edit Translation Memory</li> <li>D   → λ →  </li> </ul> | Presson files                                                                                                    | C AM TM                                                                                                    |                                                        | 8                                                                                                    |
|------------------------------------------------------------------|----------------------------------------------------------------------------------------------------|----------------------------------------------------------------------------------------------------|--------------------------------------------------------|----------------------------------------------------------------------------------------------------|
|                                                                  | Polyan Shared<br>Type Share Sar<br>General<br>Manay Polyanevas<br>Ura Nama<br>Saradane<br>Saradane<br>Sar | Lood TM William TM Serve<br>Looding Critise Oxondo Document/MCMORAD Altochools Beenk<br>Lood TM Projection<br>Service Language English Schler Sonic) •<br>Service Language English Schler Sonic) •<br>Teget Language Servich (Agentine) • | Contro TM<br>And TM<br>And TM<br>Anorem TM<br>Equat TM | The second second seco |
| P Mintag 1 / Tota                                                |                                                                                                    | Terget Language Spanish (Asymptotic<br>To Count: 3                                                                                                    |                                                        | ydger (Festislaure) (Festislarget) Cher<br>]Use Name (Detriline                                                                                                    |
|                                                                  |                                                                                                    | faster                                                                                                    | Defaults Apply                                         |                                                                                                    |

Al hacer clic en **OK**, el programa nos avisa que el archivo por importar tiene un formato TMX y que se creará, por lo tanto, una copia en el formato local de Wordfast (.txt):

| File Edit Translation Memory | arrinelogy Window Halp                                                                                                    | C AN IN                                                                                                    | -                                          |
|------------------------------|----------------------------------------------------------------------------------------------------|----------------------------------------------------------------------------------------------------|--------------------------------------------|
|                              | Professors (Family<br>Systems and Street<br>Manage Professors<br>Use Name<br>Streat Street<br>Backtel<br>Genary Part<br>Streat<br>Backtel<br>Backtel<br>Backtel<br>Backtel<br>Backtel<br>Backtel<br>Backtel | Load TM withow TM Serve     Loader TM withow TM Serve     Loader TM withow     Loader TM withow     Loader TM withow     The file is in TM Serve     The file is TM Serve     The file is TM Serve     TM | Control II     Ar extine is not available. |
| 2 104 Lookup 12 2 1044       |                                                                                                    | Cancel                                                                                                    | thips Findle Source Findle Target Oter     |
| (m,85-m,16)                  |                                                                                                    | OK Canod                                                                                                    |                                            |

Nuevamente hacemos clic en **OK** y el programa convierte el archivo TMX en un archivo con extensión .txt, que puede ser utilizado con la memoria con la que estemos trabajando; cabe aclarar que es muy importante revisar en el campo **Tipo** la extensión del archivo que vamos a ubicar:

| File Edit Translation Memory | farminglogy Window Help                                                                                                    |                                                                                                    |                                      |
|------------------------------|----------------------------------------------------------------------------------------------------|----------------------------------------------------------------------------------------------------|--------------------------------------|
| 0 10 m k - 1                 | C Pelevenas (identi                                                                                                    | C AN TM                                                                                                    |                                      |
| 20<br>8<br>9                 | Type thin too<br>4 General<br>Man Subary Furtheraces<br>Man Subary<br>4 Teresteines<br>9 Teresteines<br>9 Teresteines | Lood Mr. (Millione) (Millione)<br>Condition: Criteen-discussed /MEMORIALAinsalacon Bease.<br>Lood Mr. Progenie<br>Synthetic ama: Articulación temporo manifisula Millione<br>Securit Lenguage: English (Dineel Stanc)<br>•<br>Terget Language: Securit (Englisher)<br>•<br>Comparise<br>Temporgen Social<br>Temporgen in TMI: (Nr-10), ES-MI | Contro IM     M     M     M     M    |
| D Searce                     |                                                                                                    | Canod Target Lenguage Spanish (Argentica)                                                                                                    | nandhule MM (barna (barna (barna ))) |
| r<br>[es_(5-es_(15)          |                                                                                                    | TV Court 9                                                                                                    | Drinin Anto                          |

Una vez que completamos este paso, hacemos clic en la casilla **Active** de la memoria que acabamos de importar y podremos trabajar con esta sin problema.

## BonusTrack

Tanto Wordfast Pro como SDLTrados Studio ofrecen la posibilidad de fusionar varias memorias para crear una nueva, siempre y cuando dichas memorias compartan el par de idiomas.

## Conclusiones

A través de unos pasos fáciles y sencillos, pudimos descubrir que no solo es posible trabajar con colegas que tengan distintas herramientas de traducción asistida como SDL Trados Studio y Wordfast Pro, sino que también es posible actualizar una memoria a medida que vamos desarrollando el trabajo y, de esta manera, obtener una traducción uniforme y aumentar nuestra productividad.